# 動画の変換・圧縮方法について

ビデオカメラやスマートフォンで撮影した動画を、WebClass ヘアップロードし、学生ヘストリーミング配信でき るよう、MP4 形式に変換・圧縮する方法です。情報センターで使用しているフリーソフトの使用方法をご紹介し ます。

Windows10・IE11を使用した場合の画面です。利用環境、ブラウザによって表示が異なる場合があります。

#### <動画撮影>

録画の記録方式は MP4 に設定ください。

WebClass のサーバー量に限りがある為、撮影はなるべくデータ量の少ない設定でお願いします。

<WebClass へのアップロード>

1 ファイル:300MB 以下

動画のアップロードの場合、WebClass のサーバー量に限りがある為、圧縮して下さい。

<エンコーダの基本設定>

- 拡張子:MP4
- 映像コーデック:H.264
- 映像の画質:フル HD(1080p)で上手く再生できない場合、HD(720p)以下に落とす
- <mark>音声コーデック:AAC</mark>

※MP3 とすると、一部ブラウザで音声が出力しない場合がありますの でご注意ください

<変換・圧縮用ソフト「HandBrake」>

フリーの動画エンコードソフトです。以下の URL からダウンロードできます。

https://handbrake.fr/

macOS, Windows, Linux に対応していますが、表示は英語のみです。

ダウンロード、インストールはご自身の責任でお願いいたします。

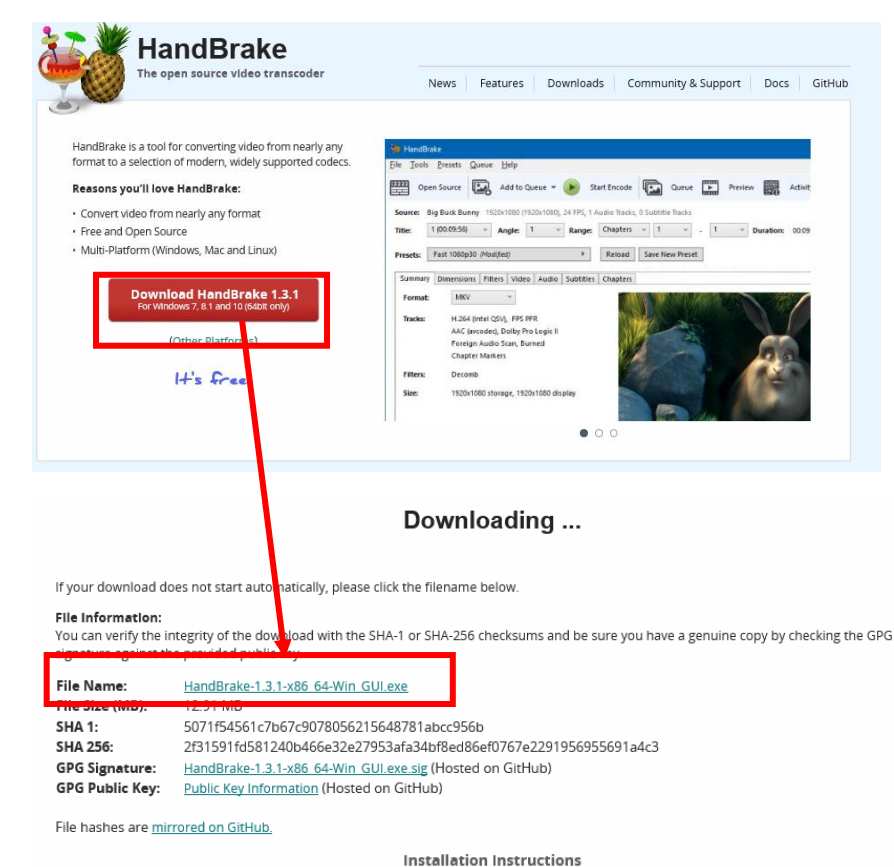

1)「Download HandBrake」をクリックします。
(2020.4.4 現在の最新バージョンは 1.3.1 です)

2)FileName 部分の exe ファイルをクリック します。バージョン 1.3.1 (Windows10 64bit) の場合、「HandBrake-1.3.1-x86\_64-Win\_GUI.exe」です。

We provide an installation guide within our documentation.

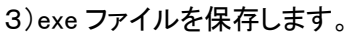

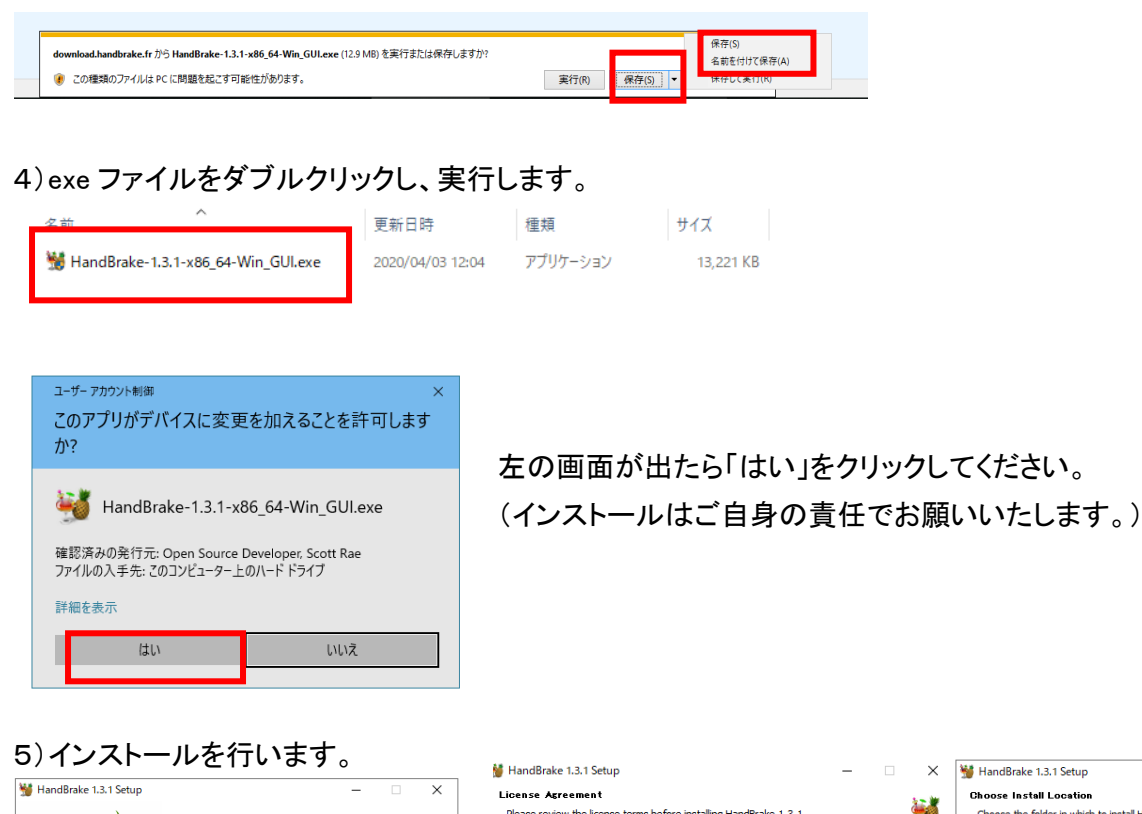

|                       |                                                                                                    | HandBrake 1.3.1 Setup                                                                                                    |         | × ×      | MandBrake 1.3.1 Setup —                                                                                                    | X        |  |
|-----------------------|----------------------------------------------------------------------------------------------------|----------------------------------------------------------------------------------------------------|---------|----------|----------------------------------------------------------------------------------------------------|----------|--|
| HandBrake 1.3.1 Setup | – 🗆 X<br>Welcome to HandBrake 1.3.1 Setup                                                                                                    | License Agreement<br>Please review the license terms before installing HandBrake 1.3.1.                                                                                                    |         | <b>W</b> | Choose Install Location<br>Choose the folder in which to install HandBrake 1.3.1.                                                                                                    | <b>9</b> |  |
|                       | Setup will guide you through the installation of HandBrake<br>1.3.1.<br>It is recommended that you close all other applications<br>before starting Setup. This will make it possible to update<br>relevant system files without having to reboot your<br>computer.<br>Click Next to continue. | Press Page Down to see the rest of the agreement.<br>GNU GENERAL PUBLIC LICENSE<br>Version 2, June 1991<br>Copyright (C) 1999, 1991 Free Software Foundation, Inc.,<br>S1 Frankin Steet, Fifth Horo, Boston, MA 02110-1301 USA<br>Everyone is permitted to copy and distribute verbatim copies<br>of this license document, Juch changing it is not allowed.<br>Preamble<br>The licenses for most software are designed to take away your<br>You are now aware of your rights. Click Next to continue. | · · · · |          | Setup will install HandBrake 1.3.1 in the following folder. To install in a different folder, dick<br>Browse and select another folder. Click Install to start the installation.       Destination Folder       Extination Folder       Space required: 57.8 mB       Space available: 197.2 GB |          |  |
|                       | Next > Cancel                                                                                                    | Nullsoft Install System v3.04                                                                                                    | ext >   | Cancel   | Nullsoft Install System v3.04 < Back Install                                                                                                    | Cancel   |  |

インストールするフォルダを選択して

「Install」をクリックしてください。

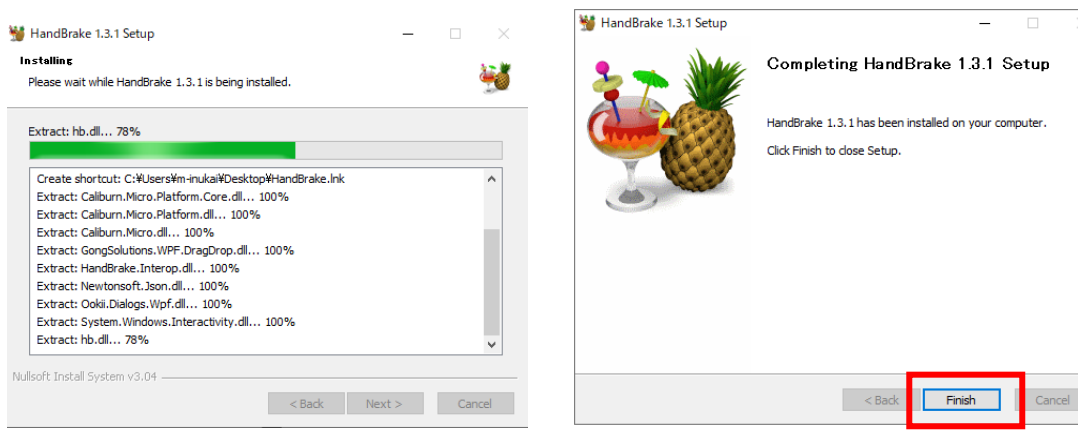

インストールが完了したら 「Finish」をクリックしてください。 6) HandBrake を起動します。

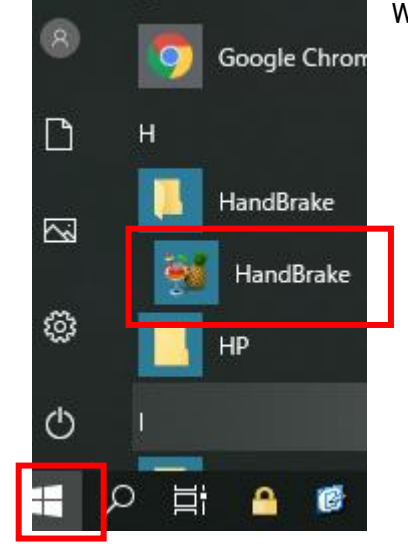

Windows マークをクリックし、「HandBrake」をクリックしてください。

7)初期設定をします。左下の「Preferences」をクリックします。

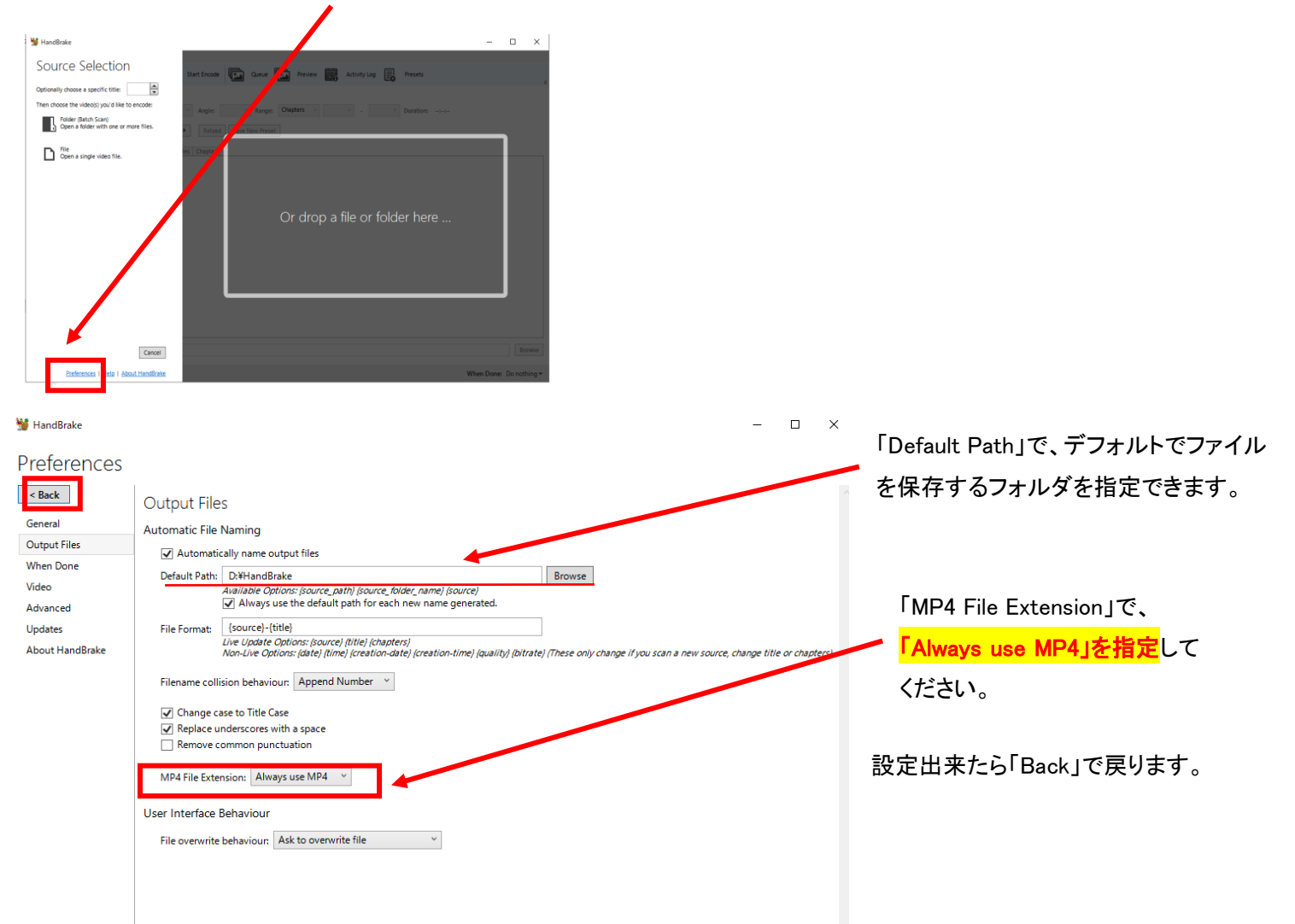

# 8)変換・圧縮したい動画をドラッグ&ドロップします。

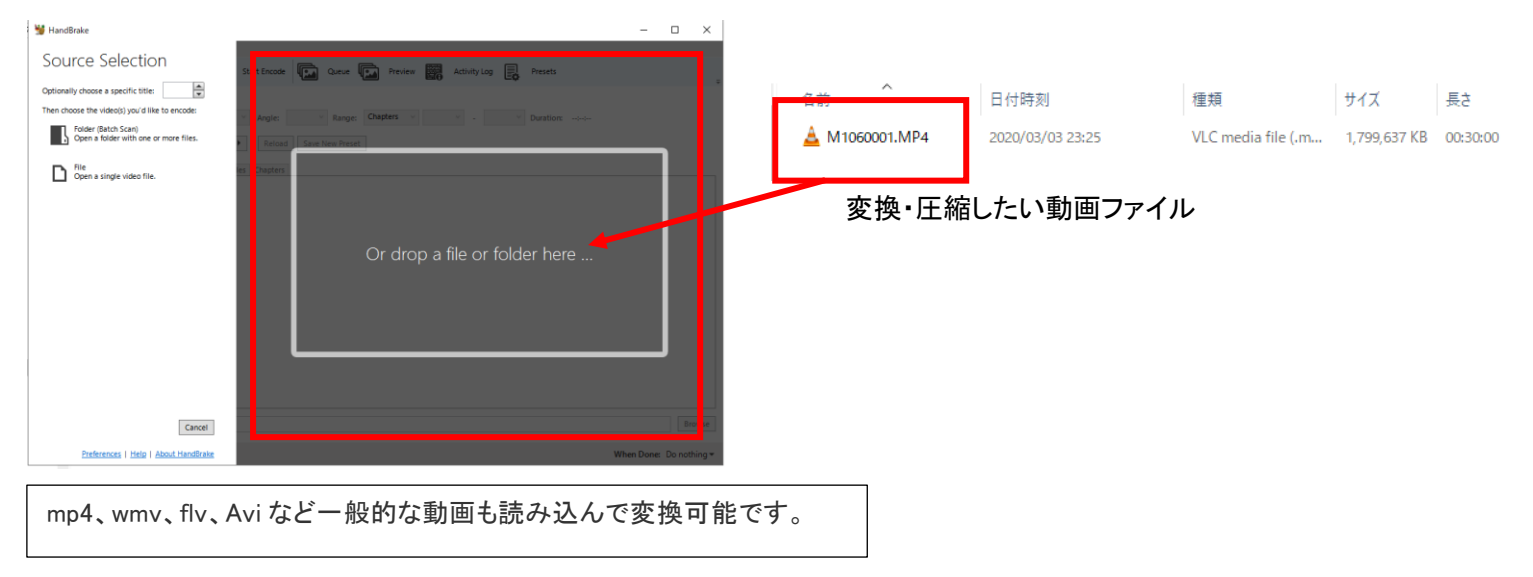

# 9)「Preset」の設定をします。

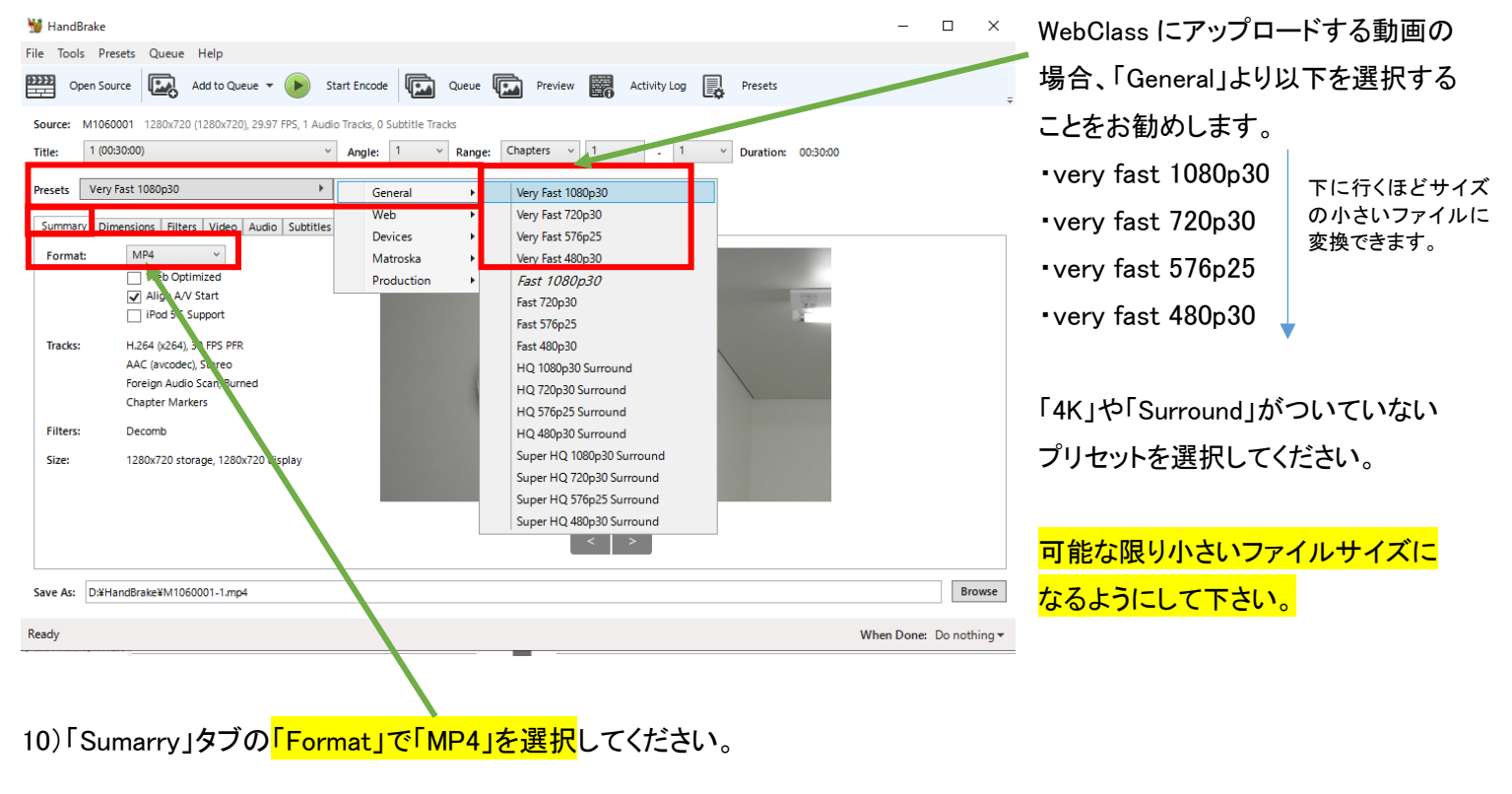

# 11)「Audio」タブの「Codec」で「AAC(avcodec)」、「Bitrate」で「128」を選択してください。

※ MP3 とすると、一部ブラウザで音声が出力 しない場合がありますのでご注意ください

| Summary Dimensions Filters Video | Audio Subtitles Chapters   |                          |           |
|----------------------------------|----------------------------|--------------------------|-----------|
| Audio Tracks                     |                            |                          |           |
| Add Track 🔻 Clear                |                            | Selection Behavior       | Reload    |
| 1 Unknown (LPCM) (2 Y Codec A    | AAC (avcodec) 🗸 Bitrate: 🗸 | 128 Y Mixdown Stereo Y V | $\otimes$ |
| A                                | AAC (avcodec)              | 64                       |           |
| N                                | MP3                        | 80                       |           |
| A                                | AC3                        | 96                       |           |
| A                                | Auto Passthru              | 112                      |           |
| A                                | AC3 Passthru               | 128                      |           |
| E                                | -AC3 Passthru              | 160                      |           |
|                                  | DTS Passthru               | 192                      |           |
|                                  | DTS-HD Passthru            | 224                      |           |
| A                                | AAC Passthru               | 256                      |           |
| N                                | /IP3 Passthru              | 320                      |           |
|                                  |                            | 384                      |           |
|                                  |                            | 448                      |           |
|                                  |                            | 512                      |           |

12)「Sumarry」タブの「Tracks」で「H.264」「AAC(avcodec)」となっていることを確認してください。

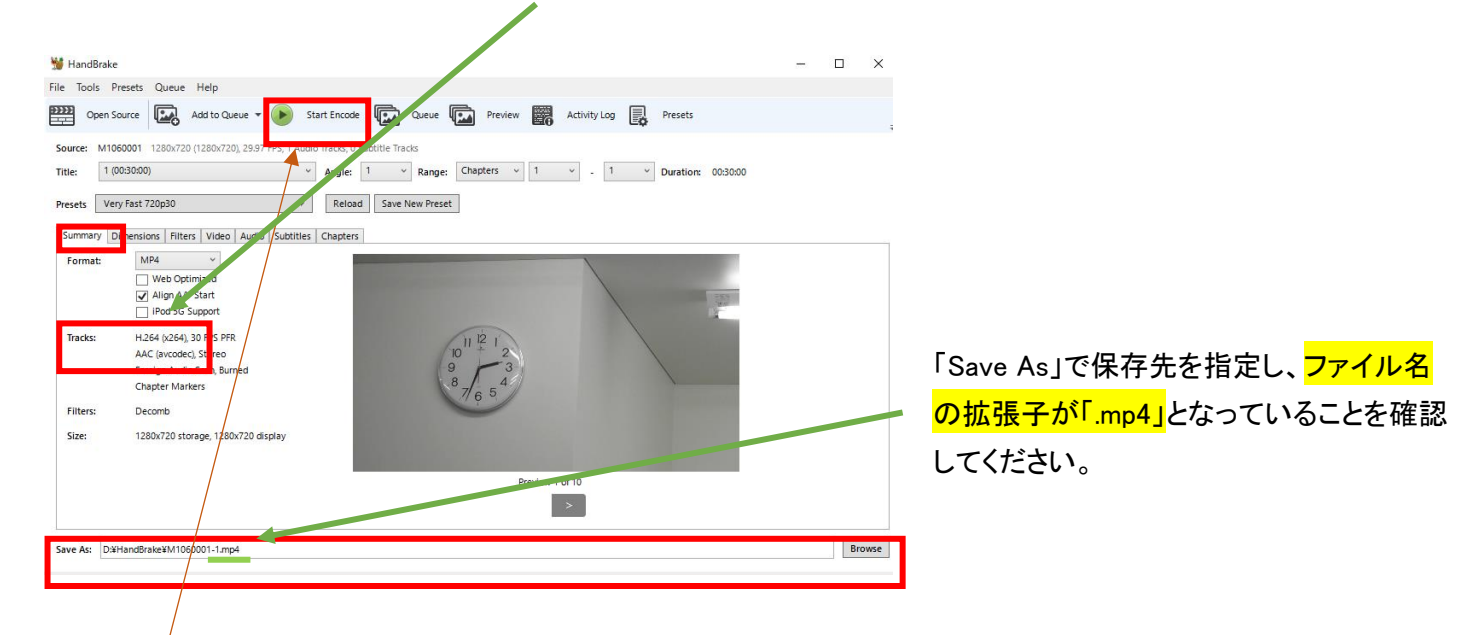

13)「Start Encode」をクリックして下さい。ファイルが圧縮・変換されます。

Encoding: Pass 1 of 1, 13.56%, FPS: 102.6, Avg FPS: 106.1, Time Remaining: 00:07:20, Elapsed: 00:01:09 Pending Jobs 0

14) 左下に「Queue Finished」と表示されたら完了です。

Queue Finished

15)保存先のフォルダを開き、300MB以下の mp4 ファイルが作成できたか確認してください。

|                                  | 🔭 HandBrake      |           |                           |                                       |                     |                   |                  |       |
|----------------------------------|------------------|-----------|---------------------------|---------------------------------------|---------------------|-------------------|------------------|-------|
|                                  | 再生               | HandBrake |                           |                                       |                     |                   |                  | - [   |
| ī 表                              | 示 ビデオ ツール        |           |                           |                                       |                     |                   |                  |       |
| インドウ                             | ■ 特大アイコン ■       | 大アイコン 📟   | ב ער אק ש                 | 🏢 🚺 🔲 グループ化 🕶                         |                     | 🔲 項目チェック ボック      | ג 🏳              | ¥=    |
| 121.2                            | 調 小アイコン 間        | - 覧       | ★                         | ●●●●●●●●●●●●●●●●●●●●●●●●●●●●●●●●●●●●● |                     | ✓ ファイル名拡張子        |                  | +>    |
| ドウ                               | ■ 並べて表示 📱        | コンテンツ     | <b>T</b>                  | ☆ ☆ ☆ すべての列の!                         | サイズを自動的に変更する        | ✔ 隠しファイル          | 選択した項目を<br>表示しない | VISAN |
|                                  |                  | レイアウト     |                           | 現在の                                   | lĔ=-                | 表示/非              | 表示               |       |
| PC > ローカルディスク(D:) > HandBrakeの検索 |                  |           |                           |                                       |                     |                   | akeの検索           |       |
|                                  | ^                | 名前        | ^                         | 日付時刻                                  | 種类                  | 頁 サイス             | く 長さ             |       |
|                                  | ▲ M1060001-1.mp4 |           | 2020/04/03 14:40 VLC medi |                                       | : media file (.m 93 | 2,176 KB 00:30:00 | )                |       |
|                                  |                  |           | mp4 ファイル                  |                                       |                     |                   |                  |       |

フォルダ上部の「表示」>「詳細」を選択すると、ファイルサイズが表示されます。

フォルダ上部の「表示」>「表示・非表示」で「ファイル名拡張子」にチェックを入れると、拡張子が表示されます。

16)WebClass に動画をアップロードし、ストリーミング配信する場合は以下を参照してください。

<WebClass サポートページ>

「WebClass を用いた 資料(動画)掲載 について」

https://swc.shujitsu.ac.jp/information/pdf/m\_douga.pdf